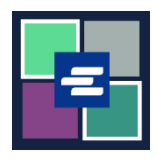

## КРАТКОЕ РУКОВОДСТВО ПО ЗАПУСКУ ПОРТАЛА КС SCRIPT: ОПЛАТА СО СЧЕТА С ВОЗМОЖНОСТЬЮ ВЫБОРКИ СРЕДСТВ (DRAW DOWN)

В этом кратком руководстве приведены инструкции по осуществлению оплаты со счета с возможностью выборки средств (Draw Down) вашей организации.

Примечание: Для этого вы должны войти в свою учетную запись на Портале.

▲ Для оплаты со счета с возможностью выборки средств (Draw Down) вам потребуется номер счета Draw Down вашей организации и пароль.

| <ol> <li>В верхнем навигационном<br/>меню нажмите на стрелку<br/>выпадающего меню Му<br/>Account («Моя учетная<br/>запись»), затем нажмите Му<br/>Cart («Моя корзина»).</li> </ol> | My Account Cogout<br>Elizabeth Ratzlaff<br>My Orders<br>My Cart<br>My Submissions<br>My Payments                                                                                                    |
|----------------------------------------------------------------------------------------------------|----------------------------------------------------------------------------------------------------|
| 2. Отметьте флажками<br>выбранные позиции, затем<br>нажмите кнопку \$ Pay Selected<br>Items («Оплатить выбранные<br>позиции»).                                                     | My Cart       My Payments       Password       Draw Down       My Paid Records Receipts         Pending Payments       Image: Constraint of the state of the state |
| 3. В качестве способа оплаты<br>выберите Draw Down («Счет с<br>возможностью выборки<br>средств»).                                                                                  | Payment Options         Select your payment method.         ePayment by Credit Card         Image: Draw Down                                                                                                    |

King County Superior Court Clerk's Office

| <ul> <li>4. В полях Draw Down Account<br/>Соdе («Код счета с<br/>возможностью выборки<br/>средств») и Draw Down Account<br/>Password («Пароль счета с<br/>возможностью выборки<br/>средств») введите код счета с<br/>возможностью выборки средств<br/>и пароль счета с возможностью<br/>выборки средств вашей<br/>организации.</li> <li>Примечание: Код начинается<br/>символом «D_».</li> </ul> | Payment Options         Select your payment method.         • ePayment by Credit Card         • Draw Down         Draw Down Account Code         D_BethTest         Please enter your draw down account number.         Draw Down Account Password         ••••••••••••••••••••••••••••••••••••                                                                                                    |
|----------------------------------------------------------------------------------------------------|----------------------------------------------------------------------------------------------------|
| 5. Нажмите кнопку Continue<br>(«Продолжить»).                                                                                                    | Continue                                                                                                    |
| <ol> <li>Отобразится квитанция, в<br/>которой в качестве способа<br/>оплаты указан счет с<br/>возможностью выборки<br/>средств.</li> </ol>                                                                                                    | Receipt         • Thank you for your submission. You will receive updates or further instructions via My Messages and your semail address.         • Thank You For Your Payment. <b>Payment Accepted</b> Information         Reference No JTI Ref. No. Submission Title Document Fees Paid Balance 10565 2.5ce67430230         1059° - Regular Copy Fees 1510 5.000         Total         Payment Information         Date: 2022, August 30 16:12:03         Amount: \$1.50         Payment Type: Draw Down |

Инструкции по получению доступа к приобретенным позициям приведены здесь.

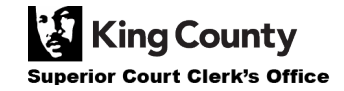